South Dakota Achieve has implemented a new Firewall Appliance to better secure our data and network. Part of this implementation will require a change to the process for connecting to Remote Desktop from any computer outside of any the Achieve Locations. These instructions must be completed while logged out of Remote Desktop.

## **Client Installation**

The Client Installation process only needs to be performed one time per computer.

- 1. Using your browser, enter <a href="https://www.forticlient.com/downloads">https://www.forticlient.com/downloads</a> into the address field.
- 2. Click on the link to download for Max OS.
- 3. Once the program is installed, run the program. You will see a screen similar to below:

| Connection:  | default                      | •     |
|--------------|------------------------------|-------|
| Server       | 96.2.253.110                 | : 443 |
| User         | Jennifer, beck               |       |
| Password     | •••••                        |       |
| Certificate: | Client certificate file path |       |
| Password:    | Password of the PKCS#12 Al   | ,     |

Enter the following information:

Server: 96.2.253.110:443

Username: same as your computer/email username - do not enter @lifescapesd.org

Password: same as your computer/email password.

- 4. Click on Connect to launch connect the VPN connection.
- 5. Once it shows connected or "tunnel running", you may connect to your remote desktop as normal.
- REMOTE DESKTOP WILL NOT LOAD AUTOMATICALLY. When logging into Remote Desktop, you must change the actual remote desktop addresses as shown below: titan.lifescapesd.org
- 7. Once you have logged off of remote desktop, disconnect the VPN connection.